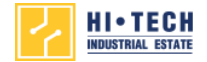

# How to Print and create PDF file

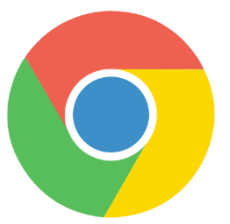

For **Google Chrome** browser

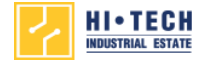

#### **1.** Please Select **PRINT** button.

#### Drought surveillance information Hi-Tech Industrial Estate October 18, 2017

| Raw water source, Chao Phraya River<br>New water through the pumping station of 7.516 million m <sup>3</sup> /day (check at Bang Sai station) |                   |
|----------------------------------------------------------------------------------------------------|-------------------|
| Water level at the pumping station of Hi-Tech Industrial Estate                                                                               | Water level (MSL) |
| Normal                                                                                                    | +0.0 MSL (Up)     |
| Caution                                                                                                    | -1.10 MSL         |
| Draught                                                                                                    | -2.60 MSL         |
| Critical                                                                                                    | -3.80 MSL         |
| Water level today                                                                                                    | 2.90 MSL          |
| Note - The water flow through <b>2.6</b> m <sup>3</sup> /sec.                                                                                 |                   |
| How to print and create PDF file. PRINT                                                                                                    | CLOSE 🗙           |

## **2.** Please Select paper orientation <u>Portrait</u> or <u>Landscape</u>

| Print                  |                            | 10/18/2017 | Water Report                                                                                 |
|------------------------|----------------------------|------------|----------------------------------------------------------------------------------------------|
| Total: <b>1 shee</b> t | t of paper Print Cancel    |            | Drought surveillance<br>Industria<br>October                                                 |
| Destination            | Change                     | 1<br>2     | Raw water source, Chao Phraya River<br>New water through the pumping statior<br>Sai station) |
| Pages                  | All                        |            | Nater level at the pumping station o<br>Estate                                               |
|                        | e.g. 1-5, 8, 11-13         |            | Normal                                                                                       |
| Layout                 | Portrait                   |            | Draught                                                                                      |
| Color                  | Landscape                  |            | Critical                                                                                     |
|                        |                            | _          | Water level too                                                                              |
| + More se              | ttings                     | No         | te - The water flow through 2.6 m <sup>3</sup> /sec.                                         |
| Print using sy         | stem dialog (Ctrl+Shift+P) |            |                                                                                              |

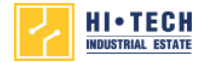

#### **3.** Please Select <u>More settings</u>

| Print                 |                                         | 10/18/20 | 17 Water Report – H-Tech Industrial Estate                                                                          |
|-----------------------|-----------------------------------------|----------|----------------------------------------------------------------------------------------------------|
| Total: <b>1 sheet</b> | of paper           Print         Cancel |          | Drought surveillance information Hi-Tecl<br>October 18, 2017                                                        |
| Destination           | Adobe PDF                               |          | Raw water source, Chao Phraya River<br>New water through the pumping station of 7.516 million m³/day (check at Bang |
|                       | Change                                  |          | Water level at the pumping station of Hi-Tech Industrial Estate                                                     |
| D                     |                                         |          | Normal                                                                                                    |
| Pages                 | • All                                   |          | Caution                                                                                                    |
|                       | e.g. 1-5, 8, 11-13                      |          | Draught                                                                                                    |
| Layout                | Landscape                               |          | Critical                                                                                                    |
| 2                     |                                         |          | Water level today                                                                                                   |
| Color                 | Color 👻                                 |          | Note - The water flow through <b>2.6</b> m <sup>3</sup> /sec.                                                       |
|                       | tings                                   |          |                                                                                                    |

# 4. Don't select mark options header and footer

| Color      | Color               |                                                           |
|------------|---------------------|-----------------------------------------------------------|
| Paper size | Α4 🕶                |                                                           |
| Margins    | Default             | W                                                         |
| Quality    | 1,200 dpi 🔹         | Note - The water flow through <b>2.6</b> m <sup>3</sup> / |
| Scale      | 103                 |                                                           |
| Options    | Headers and footers |                                                           |
|            | Background graphics |                                                           |

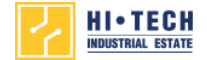

### **5.** Please Select Change button.

| Print                                               | 10/18/2017                                        |
|-----------------------------------------------------|---------------------------------------------------|
| Total: <b>1 sheet of paper</b> Print         Cancel | Droug                                             |
| Destination Adobe PDF                               | Raw water source, Chao<br>New water through the p |
| Change                                              | Water leve                                        |

### 6. You can create **\*PDF file (.pdf)** or **Printing** (printer connected).

- \*Please using google chrome browser.
- If you want to create PDF file (.pdf).

|                | Drought surveillance information Hi-Tech Industri                                                              | al Estat |
|----------------|----------------------------------------------------------------------------------------------------|----------|
| Pri            | Select a destination ×                                                                                         |          |
| _              | Showing destinations for                                                                                       |          |
| Adobe PD       |                                                                                                    |          |
| ange           | <b>Q</b> Search destinations                                                                                   | Water    |
|                | Recent Destinations                                                                                            | +0.0     |
| ΔII            | Adobe PDF                                                                                                    | -1       |
| e.g. 1-5, 8, 1 | EPSON L210 Series                                                                                              | -2       |
| ndscape        | Local Destinations Manage                                                                                      | -3       |
|                | Save as PDF If you want create PDF file.                                                                       | 2.9      |
| lor            | Adobe PDF                                                                                                    |          |
| _              | Microsoft XPS Document Writer                                                                                  |          |
|                | Microsoft Print to PDF                                                                                         |          |
| _              | Fax                                                                                                    |          |
| fault          | LEPSON L210 Series If you want Printing.                                                                       | _        |
| 200 dpi        | Google Cloud Print Set up to add printers                                                                      |          |
|                | 🚵 ชันทึกไปยัง Google ไดรฟ์                                                                                     |          |
|                | Cancel                                                                                                    |          |
| leaders and    |                                                                                                    |          |
| Background gra | aphics and a second second second second second second second second second second second second second second |          |

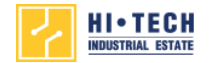

#### 7. Please Select Print button.

| Print                                                  | 10/18/2017                                        |
|--------------------------------------------------------|---------------------------------------------------|
| Total: 1 sheet of paper           Print         Cancel | Droug                                             |
| Destination C Adobe PDF                                | Raw water source, Chao<br>New water through the p |
| Change                                                 | Water leve                                        |

Thankyou.